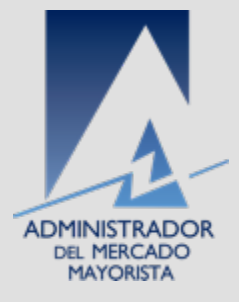

### Utilización Direct@mm

Para carga de lecturas al SMEC

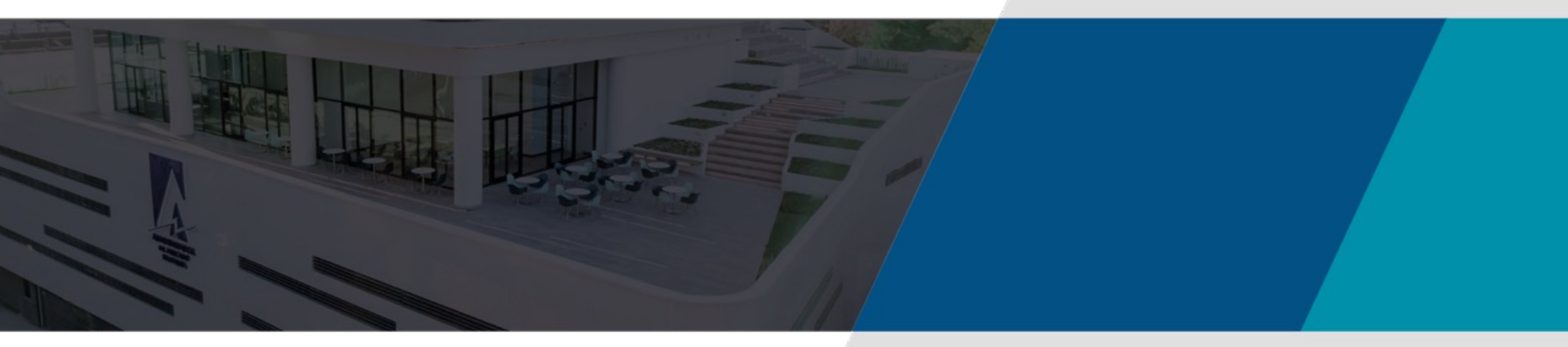

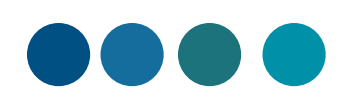

## Introducción

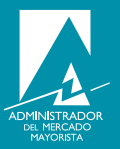

Esta aplicación permite que los participantes del Mercado Mayorista puedan realizar cargas de lecturas del mes que corresponde a través del Direct@mm a la base de datos del Sistema de Medicion Comercial (SMEC).

#### Descarga del archivo Formato carga de medición

- 1. Ingresar al sitio del AMM
- 2. Ingresar a Gestiones
- 3. Ingresar a Medicion Comercial

#### Gestiones

| Habilitaciones          |  |
|-------------------------|--|
| Telemetría              |  |
| Manuales                |  |
| Medición comercial      |  |
| Planillas y Formularios |  |

| AMM- Alternativas Conectividad Medición Comercial   | Descargar |
|-----------------------------------------------------|-----------|
| <ul> <li>Procedimiento de homologación</li> </ul>   | Descargar |
| M Anexo A-1 Principal y respaldo                    | Descargar |
| T Formato Carga Medición                            | Descargar |
| Medidores Homologados AMM                           | Descargar |
| Tormulario Actualización de IP - Medición Comercial | Descargar |
| m Magnitudes a Registrar                            | Descargar |

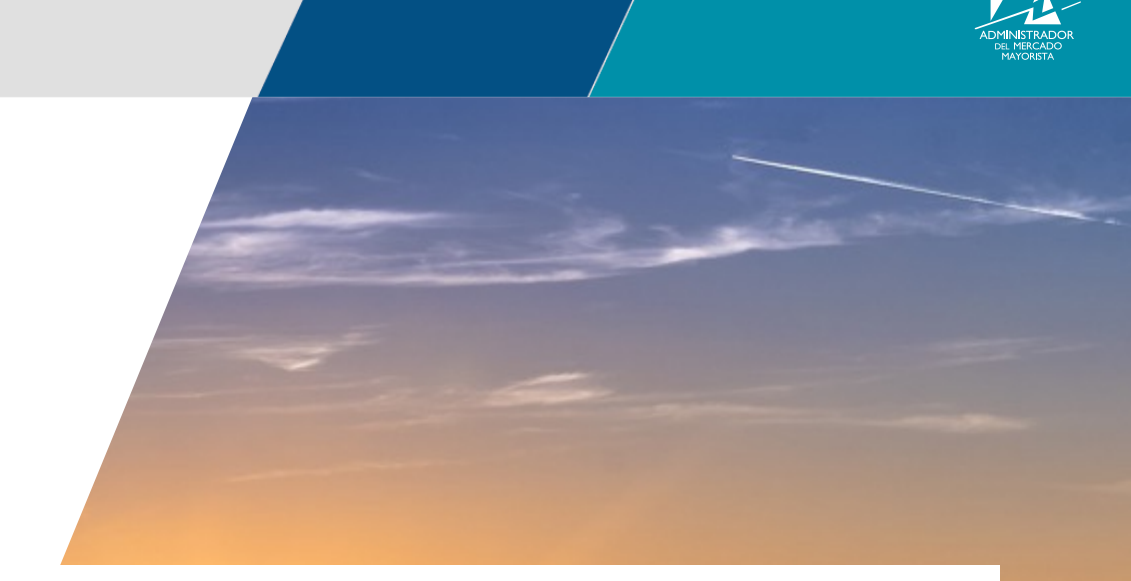

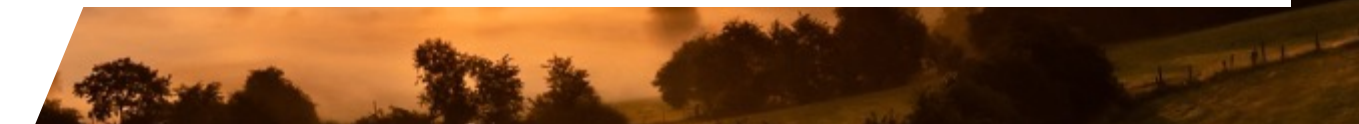

## Formato de carga de Medicion

- 1. El libro contiene hasta 744 filas y 20 columnas.
- 2. El primer dato en cada carga debe corresponder al numero de canal y luego la primera lectura.
- 3. Para los Grandes Usuarios deben de cargar KwhD y KvarD respectivamente.
- 4. Para los Generadores, GDR's, Transportistas y Distribuidores debe de cargar KwhD, KvarhD, KwhR, KvarhR respectivamente.

|     | A         | B         | С         | D         | E         | F         | G           |   |
|-----|-----------|-----------|-----------|-----------|-----------|-----------|-------------|---|
| 1   | num canal | num canal | num canal | num canal | num canal | num canal | num canal r | 1 |
| 731 | 0         | 0         | 0         | 0         | 0         | 0         | 0           |   |
| 732 | 0         | 0         | 0         | 0         | 0         | 0         | 0           |   |
| 733 | 0         | 0         | 0         | 0         | 0         | 0         | 0           |   |
| 734 | 0         | 0         | 0         | 0         | 0         | 0         | 0           |   |
| 735 | 0         | 0         | 0         | 0         | 0         | 0         | 0           |   |
| 736 | 0         | 0         | 0         | 0         | 0         | 0         | 0           |   |
| 737 | 0         | 0         | 0         | 0         | 0         | 0         | 0           |   |
| 738 | 0         | 0         | 0         | 0         | 0         | 0         | 0           |   |
| 739 | 0         | 0         | 0         | 0         | 0         | 0         | 0           |   |
| 740 | 0         | 0         | 0         | 0         | 0         | 0         | 0           |   |
| 741 | 0         | 0         | 0         | 0         | 0         | 0         | 0           |   |
| 742 | 0         | 0         | 0         | 0         | 0         | 0         | 0           |   |
| 743 | 0         | 0         | 0         | 0         | 0         | 0         | 0           |   |
| 744 | 0         | 0         | 0         | 0         | 0         | 0         | 0           |   |
| 745 | 0         | 0         | 0         | 0         | 0         | 0         | 0           |   |

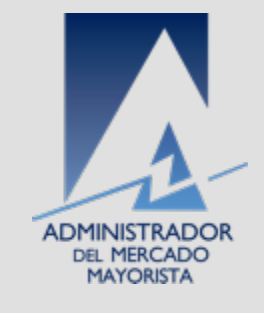

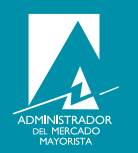

Para tener acceso a la aplicación debe de ingresar por medio de la página del AMM:

<u>https://www.amm.org.gt/portal/</u>; seleccione la pestaña Direct@mm y luego carga de lectura de canales:

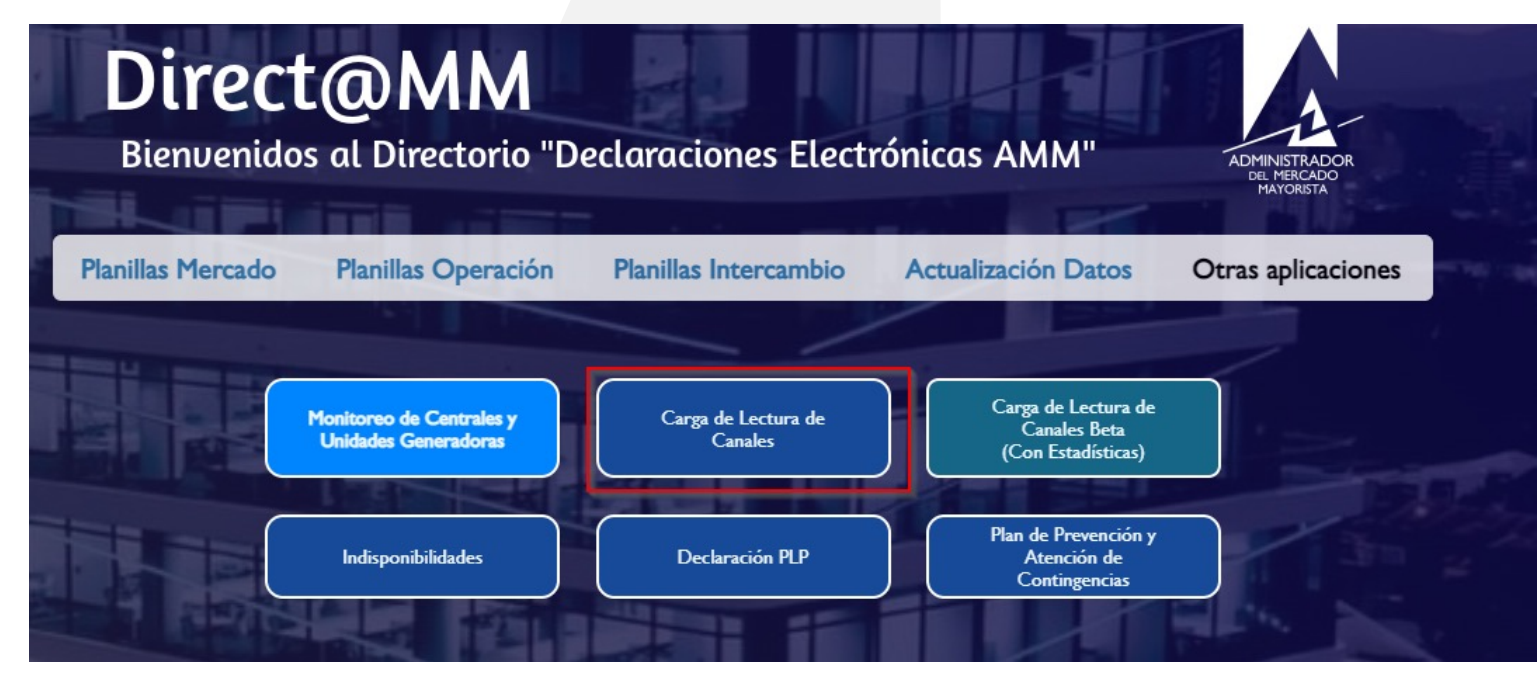

## Registro en el Direct@mm

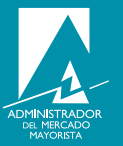

1. Registrarse con su usuario y contraseña como lo indica la pantalla siguiente:

| Administrador del Mercado Mayorista<br>Guatemala                                                                                                    |
|----------------------------------------------------------------------------------------------------|
| Aplicaciones Direct@MM<br>Inicio de sesión                                                                                                    |
| Indique usuario, clave y token para iniciar sesión                                                                                                    |
| Usuario/Usuario Contraseña/Clave Aceptar Cancelar                                                                                                    |
| <ul><li>▶ Soft Token</li><li>▶ Token Físico</li></ul>                                                                                                    |
| El uso no autorizado de esta dirección está prohibido y puede estar sujeto a acciones civiles y penales.<br>El uso no autorizado de este sitio esta prohibido. |

# Pantalla de inicio luego del log

ADMINISTRADOR DEL MERCADO MAYORISTA

En la pantalla de inicio que se muestra luego de ingresar sus credenciales, dar click en carga de lectura de canales.

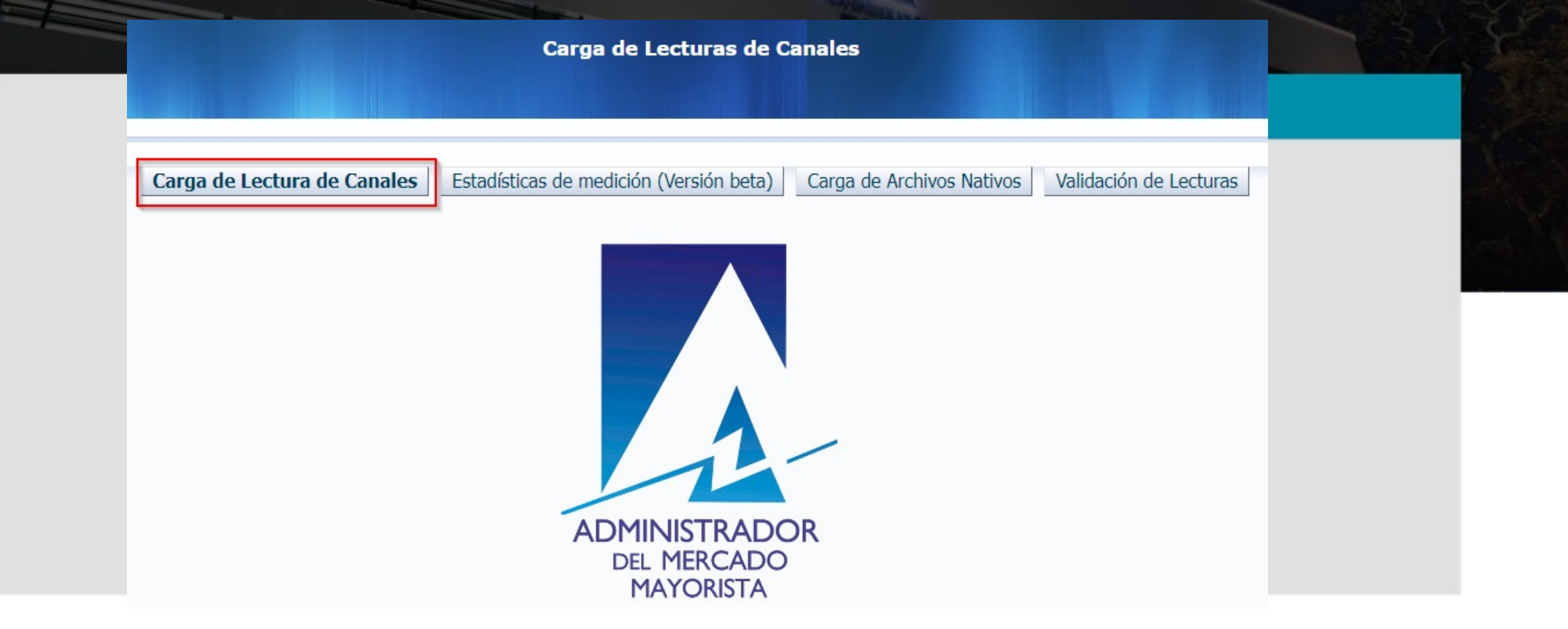

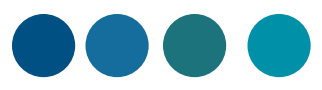

## Elección de tipo de carga

1. En esta pantalla debe de elegir que tipo de carga desea realizar. Si desea realizar una carga de una sola lectura o desea realizar una carga de varias lecturas.

| Q Regresar Carga de Lectura de Canales                              |  |
|---------------------------------------------------------------------|--|
| Cargas correspondientes al mes de MARZO y año 2023                  |  |
| Tipo de carga O Cargar UN solo archivo<br>O Cargar LOTE de archivos |  |
| Continuar Canales por Usuario Canales Incompletos                   |  |
|                                                                     |  |

## Elección de una sola carga

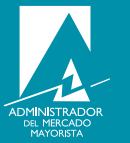

1. Si su elección fue de una sola carga, debe de descargar el archivo de "formato de carga de medicion" y luego llenar los datos horarios del mes, asegúrese de guardarlo con extensión .xls, luego elige el archivo y lo carga .

| Q _    | Regresar Carga de Lectura de Canales                                                                         |
|--------|----------------------------------------------------------------------------------------------------|
|        | Cargas correspondientes al mes de MARZO y año 2023                                                           |
|        | 가 가 가 가 귀엽다 가 있다. 가 가 가지 않는 것이 가 있다. 이상에 가 있는 것이 가 있는 것이 가 있다. 가 있는 것이 가 있다. 가 있다. 가 있는 것이 가 있는 것이 가 있다.<br> |
| Tipo d | le carga 🔿 Cargar UN solo archivo                                                                            |
|        | Cargar LOTE de archivos                                                                                      |
|        | Continuar                                                                                                    |
| Cana   | ales por Usuario Canales Incompletos                                                                         |
|        |                                                                                                    |

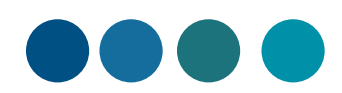

# Elección cargar lote de archivos

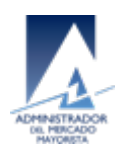

1. Si su elección fue cargar un lote de archivos, debe generar todos los archivos en .xls de todas las cargas a realizar y luego empaquetarlas con un archivo .zip, elegir y cargar el archivo

| Regresar Car                | ga de Lectura de Canales                                                                                                    |
|-----------------------------|----------------------------------------------------------------------------------------------------|
|                             | Carga de LOTE de archivos                                                                                                    |
| Seleccione el archivo (zip) | Elegir archivo No se eligió ningún archivo Cargar                                                                                                    |
|                             | <ol> <li>Presione el botón para seleccionar el archivo que desea cargar</li> <li>Recuerde que el archivo debe tener extensión zip</li> <li>Dentro del archivo zip debe incluir un máximo de 20 archivos XLS</li> <li>Presione el botón cargar</li> </ol> |

# Cuando se realizó la carga

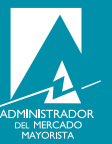

1. El direct@mm indica que canales fueron cargados al sistema, finaliza y emite constancia de carga de canales y se envia al correo medicion@amm.org.gt

| DMINISTRADOR DEL<br>ERCADO MAYORISTA                                                                              |                                                                                                    | Carga de Lecturas de                                                                                                    | e Canale:                                     | s                   |                                                                       |                                                                                                    | RISTA<br>Carga de Lect                                                                                           | tura de              | e Can                                           | ales                                                      |                                                   |
|----------------------------------------------------------------------------------------------------|----------------------------------------------------------------------------------------------------|----------------------------------------------------------------------------------------------------|-----------------------------------------------|---------------------|-----------------------------------------------------------------------|----------------------------------------------------------------------------------------------------|----------------------------------------------------------------------------------------------------|----------------------|-------------------------------------------------|-----------------------------------------------------------|---------------------------------------------------|
| Q Regresar Carga de Lectu                                                                                         | ıra de Canales                                                                                                    |                                                                                                    |                                               |                     |                                                                       |                                                                                                    | Finalizó el proc                                                                                                 | eso de               | carg                                            | a de c                                                    | ana                                               |
| Finalizó el proce                                                                                                 | so de carga de canale                                                                                                    | 25                                                                                                    |                                               |                     |                                                                       | Canales a carga<br>Canales cargados                                                                                                    | r 4<br>s 0<br><u>Emitir constancia</u>                                                                           | ٦                    |                                                 |                                                           |                                                   |
|                                                                                                    |                                                                                                    |                                                                                                    |                                               |                     |                                                                       |                                                                                                    |                                                                                                    | _                    |                                                 |                                                           |                                                   |
| Canales a cargar 4<br>Canales cargados 0                                                                          |                                                                                                    |                                                                                                    |                                               |                     |                                                                       |                                                                                                    |                                                                                                    |                      |                                                 |                                                           |                                                   |
| Canales a cargar 4<br>Canales cargados 0<br>Emitir constancia<br>* El máximo de los val                           | ores cargados supero el prom                                                                                                    | nedio de máximos de este canal en los últ                                                                                                    | timos 6 meses.                                |                     |                                                                       |                                                                                                    | CANALES CARGADOS<br>Mes Año: 112014                                                                              | A<br>R<br>F          | plicación:<br>eporte:<br>echa:                  | Carga de Ca<br>SMC_CARG<br>18-11-14 1                     | ACANA<br>14:51:56                                 |
| Canales a cargar 4<br>Canales cargados 0<br>Emitir constancia<br>* El máximo de los val<br>** La sumatoria de los | ores cargados supero el prom<br>s valores cargados supero el p                                                                  | nedio de máximos de este canal en los últ<br>promedio de sumatorias de este canal en                                                                                                    | timos 6 meses.<br>Ios últimos 6 m             | neses.              |                                                                       |                                                                                                    | CANALES CARGADOS<br>Mes Año: 112014                                                                              | A<br>R<br>F          | plicación:<br>eporte:<br>echa:<br>ximo          | Carga de Ca<br>SMC_CARG<br>18-11-14 1<br>** Sum           | anales V<br>ACANA<br>14:51:56                     |
| Canales a cargar 4<br>Canales cargados 0<br>Emitir constancia<br>* El máximo de los val<br>** La sumatoria de los | ores cargados supero el prom<br>s valores cargados supero el p                                                                  | nedio de máximos de este canal en los últ<br>promedio de sumatorias de este canal en                                                                                                    | timos 6 meses.<br>Ios últimos 6 m             | neses.              | Canal                                                                 | Estado d                                                                                                    | CANALES CARGADOS<br>Mes Año: 112014<br>de la Carga                                                               | A<br>R<br>F<br>Valor | plicación:<br>eporte:<br>echa:<br>ximo<br>Prom  | Carga de Ca<br>SMC_CARG<br>18-11-14 1<br>** Sum<br>Valor  | anales V<br>ACANA<br>14:51:56<br>natoria<br>Pron  |
| Canales a cargar 4<br>Canales cargados 0<br>Emitir constancia<br>* El máximo de los val<br>** La sumatoria de los | ores cargados supero el prom<br>s valores cargados supero el p<br>Canal                                                         | nedio de máximos de este canal en los últ<br>promedio de sumatorias de este canal en<br>Estado de la carga                                                                                                    | timos 6 meses.<br>Ios últimos 6 m<br>Máximo   | neses.<br>Sumatoria | Canal<br>4570                                                         | Estado d<br>Este canal ya fue procesado por la tele mer                                                                                                    | CANALES CARGADOS<br>Mes Año: 112014<br>de la Carga                                                               | A<br>R<br>F<br>Valor | plicación:<br>eporte:<br>echa:<br>ximo<br>Prom  | Carga de Ca<br>SMC_CARG.<br>18-11-14 1<br>** Sum<br>Valor | anales N<br>ACANA<br>14:51:56<br>natoria<br>Pron  |
| Canales a cargar 4<br>Canales cargados 0<br>Emitir constancia<br>* El máximo de los val<br>** La sumatoria de los | ores cargados supero el prom<br>s valores cargados supero el p<br>Canal<br>4867                                                 | nedio de máximos de este canal en los últ<br>promedio de sumatorias de este canal en<br>Estado de la carga<br>Este canal ya fue procesado p                                                                                                    | timos 6 meses.<br>los últimos 6 m<br>Máximo   | neses.<br>Sumatoria | Canal<br>4570<br>4569                                                 | Estado d<br>Este canal ya fue procesado por la tele mero<br>Este canal ya fue procesado por la tele mero                                                                                                    | CANALES CARGADOS<br>Mes Año: 112014<br>de la Carga<br>dida                                                       | A<br>R<br>F<br>Valor | plicación:<br>eeporte:<br>echa:<br>ximo<br>Prom | Carga de Ca<br>SMC_CARG<br>18-11-14 1<br>** Sum<br>Valor  | anales V<br>ACANA<br>14:51:56<br>natoria<br>Pron  |
| Canales cargados 0<br>Emitir constancia<br>* El máximo de los val<br>** La sumatoria de los                       | ores cargados supero el prom<br>s valores cargados supero el p<br>Canal<br>4867<br>4868                                         | nedio de máximos de este canal en los últ<br>promedio de sumatorias de este canal en<br>Estado de la carga<br>Este canal ya fue procesado p<br>Este canal ya fue procesado p                                                                                                    | timos 6 meses.<br>los últimos 6 m<br>Máximo   | neses.<br>Sumatoria | Canal<br>4570<br>4569<br>3793                                         | Estado d<br>Este canal ya fue procesado por la tele mer<br>Este canal ya fue procesado por la tele mer<br>Este canal ya fue procesado por la tele mer                                                                                                    | CANALES CARGADOS<br>Mes Año: 112014<br>de la Carga<br>dida<br>dida                                               | A<br>R<br>F<br>Valor | plicación:<br>eeporte:<br>echa:<br>ximo<br>Prom | Carga de Ca<br>SMC_CARG.<br>18-11-14 1<br>** Sum<br>Valor | anales V<br>ACANA<br>14:51:56<br>natoria<br>Pron  |
| Canales cargados 0<br>Emitir constancia<br>* El máximo de los val<br>** La sumatoria de los                       | ores cargados supero el prom<br>s valores cargados supero el p<br>Canal<br>4867<br>4868<br>3361                                 | nedio de máximos de este canal en los últ<br>promedio de sumatorias de este canal en<br>Estado de la carga<br>Este canal ya fue procesado p<br>Este canal ya fue procesado p<br>Este canal ya fue procesado p                                                                                                    | timos 6 meses.<br>los últimos 6 m<br>Máximo   | neses.<br>Sumatoria | Canal<br>4570<br>4569<br>3793<br>3794                                 | Estado d<br>Este canal ya fue procesado por la tele mer<br>Este canal ya fue procesado por la tele mer<br>Este canal ya fue procesado por la tele mer<br>Este canal ya fue procesado por la tele mer                                                                                                    | CANALES CARGADOS<br>Mes Año: 112014<br>de la Carga<br>dida<br>dida<br>dida                                       | A<br>R<br>F<br>Valor | plicación:<br>eporte:<br>echa:<br>ximo<br>Prom  | Carga de Ca<br>SMC_CARG.<br>18-11-14 1<br>** Sum<br>Valor | anales V<br>GACANA<br>14:51:56<br>natoria<br>Pron |
| Canales cargados 0<br>Emitir constancia<br>* El máximo de los val<br>** La sumatoria de los                       | ores cargados supero el prom<br>s valores cargados supero el p<br><u>Canal</u><br>4867<br>4868<br>3361<br>3362                  | nedio de máximos de este canal en los úl<br>promedio de sumatorias de este canal en<br>Estado de la carga<br>Este canal ya fue procesado p<br>Este canal ya fue procesado p<br>Este canal ya fue procesado p<br>Este canal ya fue procesado p                                                                    | timos 6 meses.<br>Ios últimos 6 m<br>Máximo s | neses.<br>Sumatoria | Canal<br>4570<br>4569<br>3793<br>3794<br>3362                         | Estado o<br>Este canal ya fue procesado por la tele mer<br>Este canal ya fue procesado por la tele mer<br>Este canal ya fue procesado por la tele mer<br>Este canal ya fue procesado por la tele mer<br>Este canal ya fue procesado por la tele mer                                                                                               | CANALES CARGADOS<br>Mes Año: 112014<br>de la Carga<br>dida<br>dida<br>dida<br>dida                               | A<br>R<br>F<br>Valor | plicación:<br>eporte:<br>echa:<br>ximo<br>Prom  | Carga de Ca<br>SMC_CARG.<br>18-11-14 1<br>** Sum<br>Valor | anales V<br>GACANA<br>14:51:56<br>natoria<br>Pron |
| Canales cargados 0<br>Emitir constancia<br>* El máximo de los val<br>** La sumatoria de los                       | ores cargados supero el prom<br>valores cargados supero el p<br>Canal<br>4867<br>4868<br>3361<br>3362<br>4569                   | nedio de máximos de este canal en los úl<br>promedio de sumatorias de este canal en<br>Estado de la carga<br>Este canal ya fue procesado p<br>Este canal ya fue procesado p<br>Este canal ya fue procesado p<br>Este canal ya fue procesado p<br>Este canal ya fue procesado p                                   | timos 6 meses.<br>los últimos 6 m<br>Máximo s | neses.<br>Sumatoria | Canal<br>4570<br>4569<br>3793<br>3794<br>3362<br>3361                 | Estado o<br>Este canal ya fue procesado por la tele mer<br>Este canal ya fue procesado por la tele mer<br>Este canal ya fue procesado por la tele mer<br>Este canal ya fue procesado por la tele mer<br>Este canal ya fue procesado por la tele mer<br>Este canal ya fue procesado por la tele mer                                                | CANALES CARGADOS<br>Mes Año: 112014<br>de la Carga<br>dida<br>dida<br>dida<br>dida<br>dida                       | A<br>R<br>F<br>Valor | plicación:<br>eporte:<br>echa:<br>ximo<br>Prom  | Carga de Ca<br>SMC_CARG<br>18-11-14 1<br>** Sum<br>Valor  | anales V<br>ACANA<br>14:51:56<br>Pron             |
| Canales a cargar 4<br>Canales cargados 0<br>Emitir constancia<br>* El máximo de los val<br>** La sumatoria de los | ores cargados supero el prom<br>s valores cargados supero el p<br>Canal<br>4867<br>4868<br>3361<br>3362<br>4569<br>4570         | nedio de máximos de este canal en los úl<br>promedio de sumatorias de este canal en<br>Estado de la carga<br>Este canal ya fue procesado p<br>Este canal ya fue procesado p<br>Este canal ya fue procesado p<br>Este canal ya fue procesado p<br>Este canal ya fue procesado p                                   | timos 6 meses.<br>los últimos 6 m<br>Máximo s | neses.<br>Sumatoria | Canal<br>4570<br>4569<br>3793<br>3794<br>3362<br>3361<br>4868         | Estado o<br>Este canal ya fue procesado por la tele mer<br>Este canal ya fue procesado por la tele mer<br>Este canal ya fue procesado por la tele mer<br>Este canal ya fue procesado por la tele mer<br>Este canal ya fue procesado por la tele mer<br>Este canal ya fue procesado por la tele mer<br>Este canal ya fue procesado por la tele mer | CANALES CARGADOS<br>Mes Año: 112014<br>de la Carga<br>dida<br>dida<br>dida<br>dida<br>dida<br>dida               | A<br>R<br>F<br>Valor | plicación:<br>eporte:<br>echa:<br>ximo<br>Prom  | Carga de Ca<br>SMC_CARG<br>18-11-14 1<br>** Sum<br>Valor  | anales V<br>ACANA<br>14:51:56<br>Pron             |
| Canales a cargar 4<br>Canales cargados 0<br>Emitir constancia<br>* El máximo de los val<br>** La sumatoria de los | ores cargados supero el prom<br>s valores cargados supero el p<br>Canal<br>4867<br>4868<br>3361<br>3362<br>4569<br>4570<br>3793 | nedio de máximos de este canal en los últ<br>promedio de sumatorias de este canal en<br>Estado de la carga<br>Este canal ya fue procesado p<br>Este canal ya fue procesado p<br>Este canal ya fue procesado p<br>Este canal ya fue procesado p<br>Este canal ya fue procesado p<br>Este canal ya fue procesado p | timos 6 meses.<br>los últimos 6 m<br>Máximo   | neses.<br>Sumatoria | Canal<br>4570<br>4569<br>3793<br>3794<br>3362<br>3361<br>4868<br>4867 | Estado o<br>Este canal ya fue procesado por la tele mer<br>Este canal ya fue procesado por la tele mer<br>Este canal ya fue procesado por la tele mer<br>Este canal ya fue procesado por la tele mer<br>Este canal ya fue procesado por la tele mer<br>Este canal ya fue procesado por la tele mer<br>Este canal ya fue procesado por la tele mer | CANALES CARGADOS<br>Mes Año: 112014<br>de la Carga<br>dida<br>dida<br>dida<br>dida<br>dida<br>dida<br>dida<br>di | A<br>R<br>F<br>Valor | plicación:<br>eporte:<br>echa:<br>ximo<br>Prom  | Carga de Ca<br>SMC_CARG<br>18-11-14 1<br>** Sum<br>Valor  | anales N<br>SACANA<br>14:51:56<br>natoria<br>Pron |

#### Conclusiones

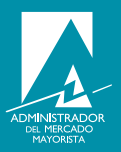

Recuerde revisar sus cargas al direct@mm de sus canales incompletos, emitir sus constancias y enviarlas a medicion@amm.org.gt . Esto con el fin de tener un mejor proceso de medicion de energía del mes a liquidar.

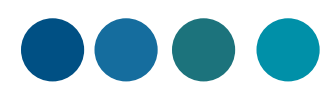

24/04/23

MEDICION COMERCIAL